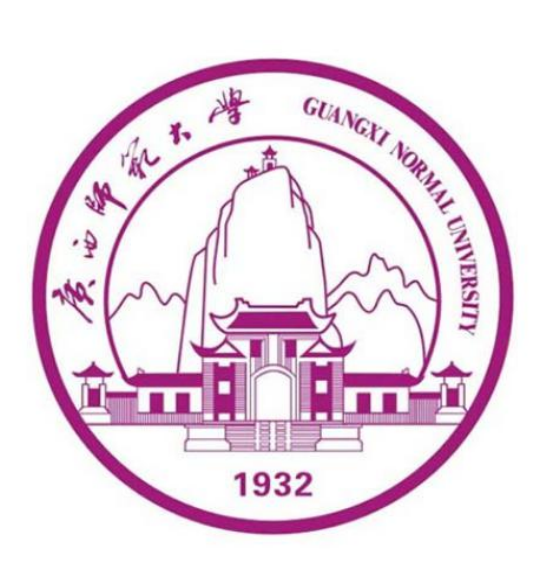

# 广西师范大学自学考试管理平台

(学生版)

用

户

手

册

广西师范大学继续教育学院

### 2021 年 10月

| 1.登录    | 1 |
|---------|---|
| 2.在线注册  | 2 |
| 3. 收件箱  | 3 |
| 4. 个人信息 | 3 |
| 5. 学位申请 | 4 |
| 6. 成绩查询 | 4 |
| 7. 论文申请 | 4 |
| 8. 论文检测 | 6 |
|         | - |

#### 1.登录

登录网址: http://gxnuzk.zk.chaoxing.com/yh/menu使用本系 统最佳浏览器为火狐 、谷歌 chrome , IE9.0 以上 , 360 浏览器 。本地址是 广西师范大学自学考试管理平台 , 在下面的登录窗口输入账号(准考证号) , 密码(初始密码身份证后六位)和验证码 , 即可登录平台 。如下图所示:

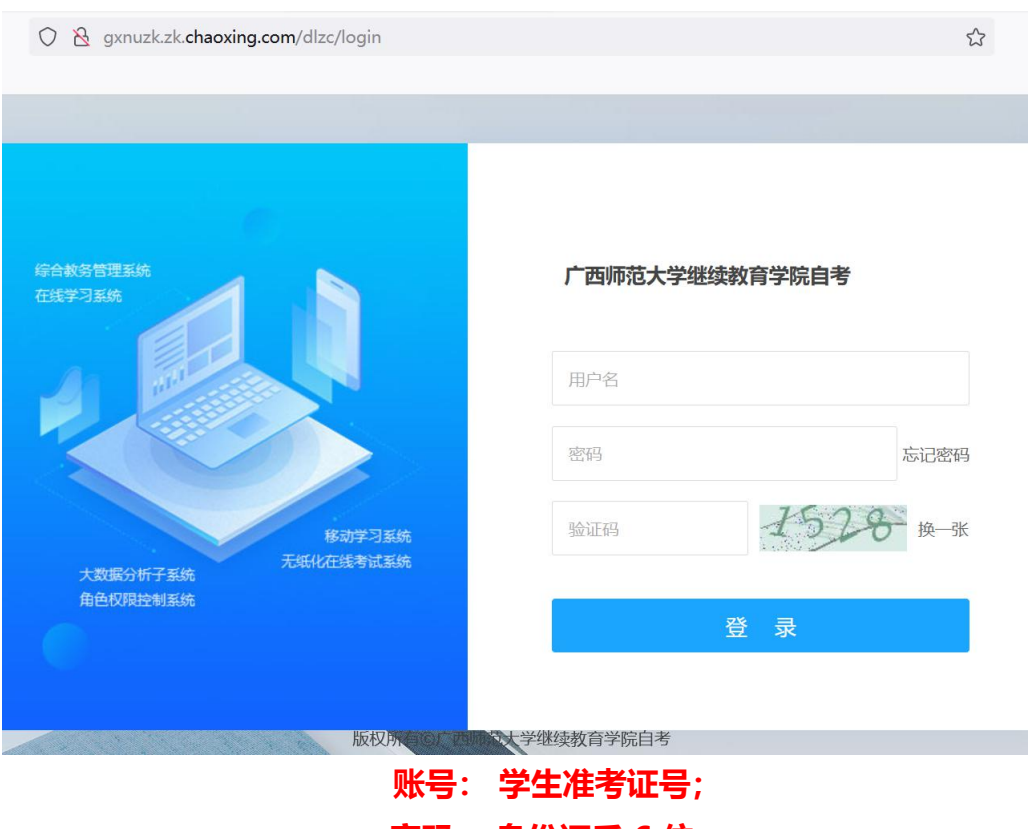

密码: 身份证后 6 位。

备注说明: 应国家网安部要求, 须对密码进行优化, 因此第一次登录平台后 须

输入手机号验证,并修改密码。

### 2.在线注册

(1)进入平台之后,首次登陆后需要进行在线注册,依照顺序检查各项信息是否准确。并根据标 "\*" 文本框填写信息和按照要求上传本人照片。

| 广西师范大学继续教育学院自考在线注册 |                                       |                                       |
|--------------------|---------------------------------------|---------------------------------------|
| - 現現名号:            | 004320227538                          |                                       |
| 准考证号:              |                                       |                                       |
| 118:               | REM IL                                |                                       |
| 地名全洲:              |                                       |                                       |
| "身份证号:             | 150425200006100037                    |                                       |
| 出生有同日              | 20030810                              |                                       |
| 15.801             | 5                                     |                                       |
| -90.0K:            | #5#R# V                               |                                       |
| -2010 BBB:         | · · · · · · · · · · · · · · · · · · · |                                       |
| "家庭性址:             |                                       |                                       |
| 通讯地址:              |                                       |                                       |
| "称动电话:             | (D)                                   |                                       |
| 1876               |                                       |                                       |
| 028:               |                                       |                                       |
| 86:                |                                       | 诼———————————————————————————————————— |
| (由学考知:             | 202104                                |                                       |
| -专生共制:             | 692                                   |                                       |
| -849£:             | • 中部項 ~ ~                             |                                       |
| -845X:             | *8                                    | 后占书"确认捍态"                             |
| "成点面积:             | - 198274 A                            | 口 二 山 一 州 八 近 义                       |
| 就读学校:              |                                       |                                       |
| 所学专业:              |                                       |                                       |
| 纖年級:               | 満当性年轻                                 | J                                     |
|                    | 纳认服交                                  |                                       |

(2)登陆平台,首次登陆完成在线注册后,依照下图所示修改密码,步骤:
 账号管理--密码管理--输入旧密码--输入新密码--确认新密码(再次输入新密码)--输入验证码--点击"保存"。

| 测试学生四<br>账号管理 1 | <b>账号管理</b> 2<br>我的头像 窗碍管理 <sup>应</sup> 用管理 语言<br>旧密码:<br>新的密码: |
|-----------------|-----------------------------------------------------------------|
| ▶ 收件箱           | 4<br>确认新密码: ┏                                                   |
| ◆ 学位申请          | ьлагад.                                                         |
| ◆ 个人信息          | awaraa 6                                                        |
| 我的成绩            | 保存<br><b>7</b>                                                  |
| ◆ 论文申请          |                                                                 |
| 论文检测            |                                                                 |
| 收藏              |                                                                 |
| ▲ 小组            |                                                                 |
| 2 笔记            |                                                                 |
| ▲ 通讯录           |                                                                 |
| ▲ 云盘            |                                                                 |

3. 收件箱

进入平台之后,点击收件箱查看学校管理员或老师发送的相关文件通知。选择对应通知查看详情。

|        | 标题/内容/发送人 |       | 筛选                  |      |
|--------|-----------|-------|---------------------|------|
| 测试学生四  |           |       |                     |      |
| 账号管理   | 标题        | 发布人   | 发布时间                | 操作   |
| 收件箱    | 测试通知      | 超级管理员 | 2021-06-29 18:33:34 | 查看详情 |
| 学位申请   |           |       | 加载更多                |      |
| ▶ 个人信息 |           |       |                     |      |
| 我的成绩   |           |       |                     |      |
| ▶ 论文申请 |           |       |                     |      |
| 论文检测   |           |       |                     |      |
| 收藏     |           |       |                     |      |
| 小组     |           |       |                     |      |
| 笔记     |           |       |                     |      |
|        |           |       |                     |      |

## 4.个人信息

在个人信息界面可以修改本人的相关信息,并确认提交。

| 0           | 广西师范大学继续教 | <b>牧育学院自考在线注册</b>  |                                 |
|-------------|-----------|--------------------|---------------------------------|
| 测试学生四       | "准考证号:    | 10000000004        |                                 |
| 医导管理        | *姓名:      | 测试学生四              |                                 |
| 函 收件箱       | *姓名全拼:    | CeShIXueShengSI    |                                 |
| 分 学位申请      | ·奇份证号:    | 440103199010319355 |                                 |
|             | 出生年月日:    | 19901031           |                                 |
| 我的成绩        | 性别:       | 男                  |                                 |
| ☆ 论文申请      | *民族:      | 汉族 ~               | 國片上傳                            |
| 14 北又推測     | *政治面貌:    | 群众                 | NR3/1745-31(: 150°-210 重)<br>前前 |
| 2 小组        | *家庭住址:    | 南宁市香秀大道13号         |                                 |
| 5 SC        | 避讯教徒:     | 广西南宁市信意港25号        |                                 |
| 土: 道讯录      | *移动电话:    | 15100000001        |                                 |
| <b>6 78</b> | -0100-    | 11111111@163.com   |                                 |
| 0 管理应用      | 008-      |                    |                                 |
|             |           |                    |                                 |
|             |           | and - 0 do TH      |                                 |
|             |           | 200,770            |                                 |
| 扫一扫下载手机应用   | TEXM:     | 0.02               |                                 |
|             | "日专汉语言文学: | (2)365.2学          |                                 |
|             | •目考本料:    | **                 |                                 |
|             | *试点既校:    | 調试试道完成 ~           |                                 |
|             | *就读皖系:    |                    |                                 |
|             | 所学汉语言文学:  |                    |                                 |
|             | 現年級:      | 2019 V             |                                 |
|             |           | 輸认過                | Ź .                             |

#### 5. 学位申请

(1)进入学位申请界面可查看相关申请信息和学位信息,当"我要申请" 显示绿色时为可申请状态,若显示灰色时为不可申请状态或没有达到申请条件

|          | 我的学位申请表                      | 12                                                       |                                                                                              |                                                         |      |
|----------|------------------------------|----------------------------------------------------------|----------------------------------------------------------------------------------------------|---------------------------------------------------------|------|
| 测试学生四    | 各位考生<br>成人学士<br>到申清要<br>表信息, | ,现在是由广西师<br>学位时间,已取得<br>求。符合条件者,<br>自动生成项要仔细<br>"提杂"按钮提杂 | 范大学继续教育学院自考主考的自学 <sup>3</sup><br>相关专业本科毕业证书的考生,请对照<br>请先填写自考课程成绩,保存成功后,<br>核对,如有信息错误,电话联系学校管 | 新成本科专业毕业生申请<br>原申请标准,确认是否达<br>认真填写完善学位申请<br>管理人员咨询。检查无误 |      |
| ◎ 收件箱    |                              | NEX IXHINEX                                              | 0                                                                                            | Ŧ                                                       | 线要申请 |
| S DEPEND | ~ -                          | 中海市街                                                     | 兴动中注意                                                                                        |                                                         |      |

(2)可申请状态,申请步骤:点击"我要申请",按照要求填写学位申请 表相关信息;点击完成即可。

#### 6. 成绩查询

点击"我的成绩"可以查看本人所有成绩,如需查找某一考期成绩,可以使用筛选功能。

| 0             | 考期: 202110 | Ý    | <b>果程:</b> 全部 | ~ 所 | 铤    |      |      |
|---------------|------------|------|---------------|-----|------|------|------|
| 测试学生四         | 序号         | 所属考期 | 准考证号          | 专业  | 课程名称 | 课程代码 | 助学成绩 |
| 账号管理          |            |      |               |     |      |      |      |
| ▶ 收件箱         |            |      |               |     |      |      |      |
| ◆ 学位申请        |            |      |               |     |      |      |      |
| ◆ 个人信息        |            |      |               |     |      |      |      |
| <b>發</b> 我的成绩 |            |      |               |     |      |      |      |
| ◇ 论文申请        |            |      |               |     |      |      |      |
| 论文检测          |            |      |               |     |      |      |      |
| 收藏            |            |      |               |     |      |      |      |

### 7.论文申请

论文申请步骤:论文申请--选择专业"论文申请"(显示为绿色)--填写论 文题目--选题过程说明--上传论文文件--获取查重结果--论文相识度符合要求点击 "提交";论文相识度不符合要求,修改合格后提交。

|   | 0             |   | 汉语言文学 | 论文申请 |
|---|---------------|---|-------|------|
|   | 测试学生四         |   |       | 2    |
| ₽ | 收件箱           |   |       |      |
| ¥ | 学位申请          |   |       |      |
| 9 | 个人信息          |   |       |      |
| 9 | 我的成绩          |   |       |      |
| ٩ | 论文申请          | 1 |       |      |
|   | الالالما جي ك |   |       |      |

|             |        |                      |       |               | -   |     | 3  |
|-------------|--------|----------------------|-------|---------------|-----|-----|----|
| 毕业论文设计-论文提交 |        |                      |       |               |     | 历史证 | 记录 |
| 论文题目:       | 3      |                      |       |               |     |     |    |
| 选题过程说明:     | 4      |                      |       |               |     |     |    |
| 论文文件:       | 选择文件   | <b>一</b> 删除 <b>5</b> |       |               |     |     |    |
| 论文相似度       | 获取查重结果 |                      | 目识度不得 | 夺合要求,         | 修改  | 合格  | 名  |
| 大雅查重报告      | 1      |                      | と 取消  |               |     |     |    |
|             |        | 8                    | 论文相   | <b>以度符合</b> 学 | 学校要 | 求   |    |

### 8.论文检测

论文检测步骤:论文检测--大雅全部全文检测--论文题目--作者名称--选择文件--√服务说明--确认上传--获取查重文件。

| 0      | 当前位置: 首页-上传论文                                | 历史记录                                                   |
|--------|----------------------------------------------|--------------------------------------------------------|
|        | 请选择检测范围 对比库资源                                | 温馨提示                                                   |
| 测试学生四  |                                              | 论文检测流程                                                 |
| 班曾是规   |                                              | <ul> <li>点击"个人用户检测",选择文件</li> <li>或复制文字进行上传</li> </ul> |
| ◎ 收件箱  | 大權全部全文比內库 大權自動中全文比內库 大權自動中全文比內库 大權主動中全文比內库   | <ul> <li>上传检测后可在【历史记录】页</li> <li></li></ul>            |
| ◆ 学位申请 | 论文标题 请填写标题信息                                 | 页面离开, 稍后再进入查看检测                                        |
| ◆ 个人信息 | 作者名称 请填写作者信息,过速自引文献                          | ·上传检测后免费查看到相似度,                                        |
| 我的成绩   | <b>发表年 请选择 →</b> (选择年代信息,将只与当前年及之前发表的文献进行对比) | 点击"查看"进行支付<br>•支付完成后可查看网页报告,并                          |
| ◊ 论文申请 |                                              | 下载HTML报告和PDF报告                                         |
| 论文检测   | 方式 上传文档 文字料版                                 | 说明                                                     |
| 111 收藏 | 选择文件                                         | 1.上传格式以限于TXT、DOC、<br>PDF、DOCX、ZIP、RAR、                 |
| 2 小组   |                                              | WPS,附件大小50M以下<br>2.请勿上传加密过的文档                          |
| 12 笔记  |                                              | 3.本站点承诺对上传的原文不做                                        |
| 1 通讯录  |                                              | 保留,请用户自行保存好,以确保原文的安全                                   |